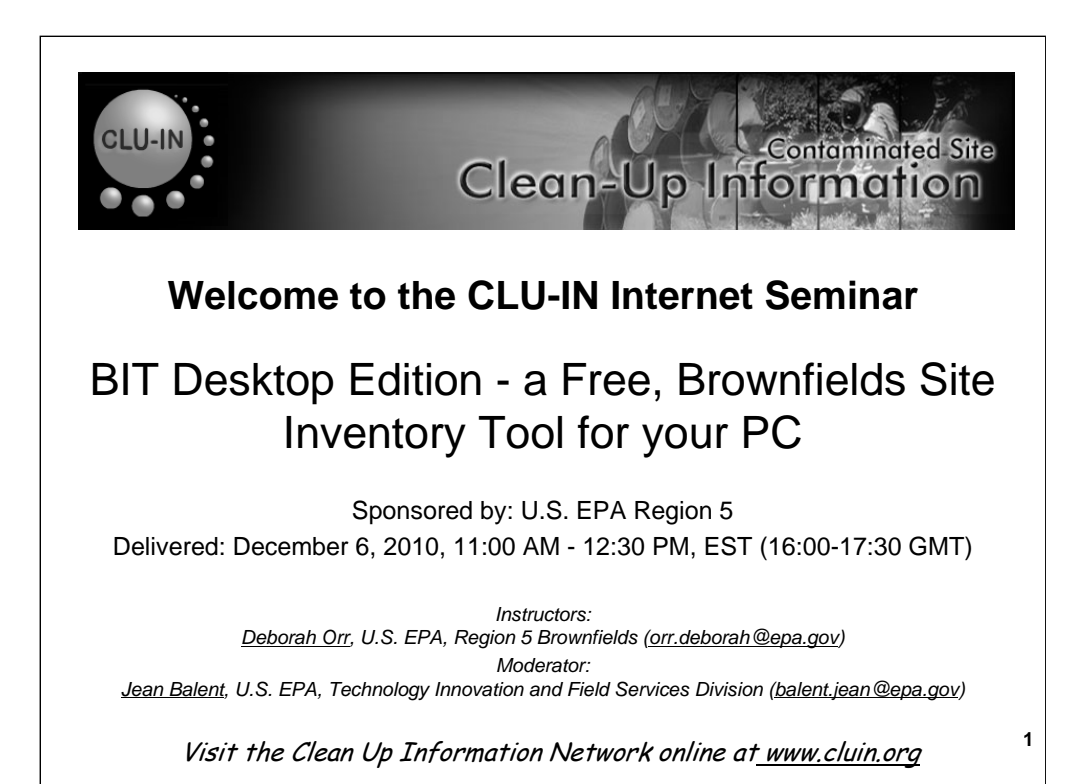

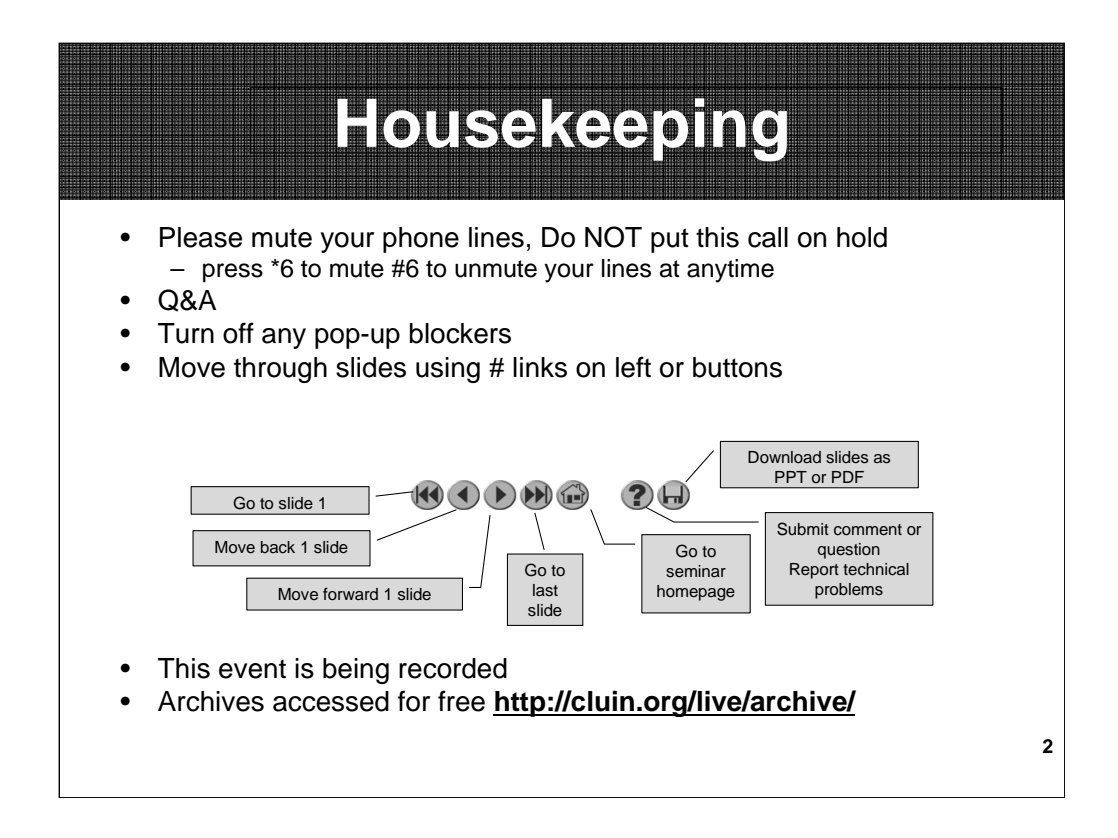

Although I'm sure that some of you have these rules memorized from previous CLU-IN events, let's run through them quickly for our new participants.

Please mute your phone lines during the seminar to minimize disruption and background noise. If you do not have a mute button, press \*6 to mute #6 to unmute your lines at anytime. Also, please do NOT put this call on hold as this may bring delightful, but unwanted background music over the lines and interupt the seminar.

You should note that throughout the seminar, we will ask for your feedback. You do not need to wait for Q&A breaks to ask questions or provide comments. To submit comments/questions and report technical problems, please use the ? Icon at the top of your screen. You can move forward/backward in the slides by using the single arrow buttons (left moves back 1 slide, right moves advances 1 slide). The double arrowed buttons will take you to 1<sup>st</sup> and last slides respectively. You may also advance to any slide using the numbered links that appear on the left side of your screen. The button with a house icon will take you back to main seminar page which displays our agenda, speaker information, links to the slides and additional resources. Lastly, the button with a computer disc can be used to download and save today's presentation materials.

With that, please move to slide 3.

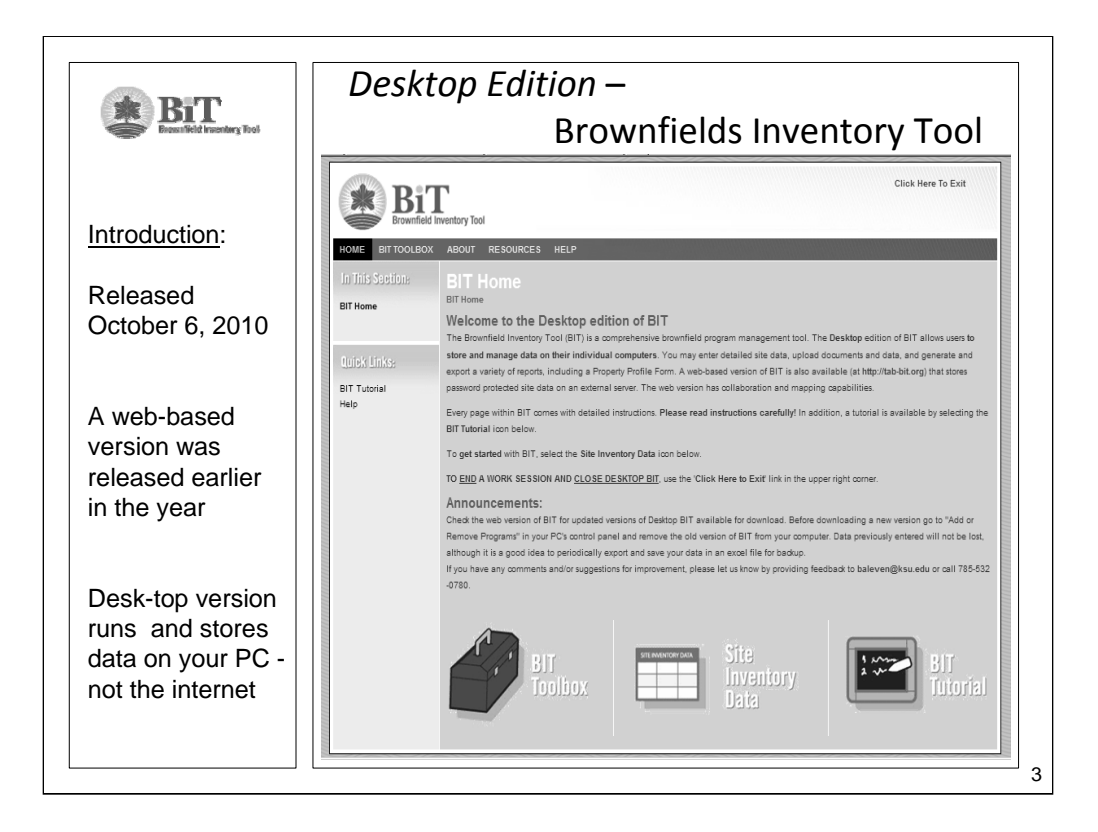

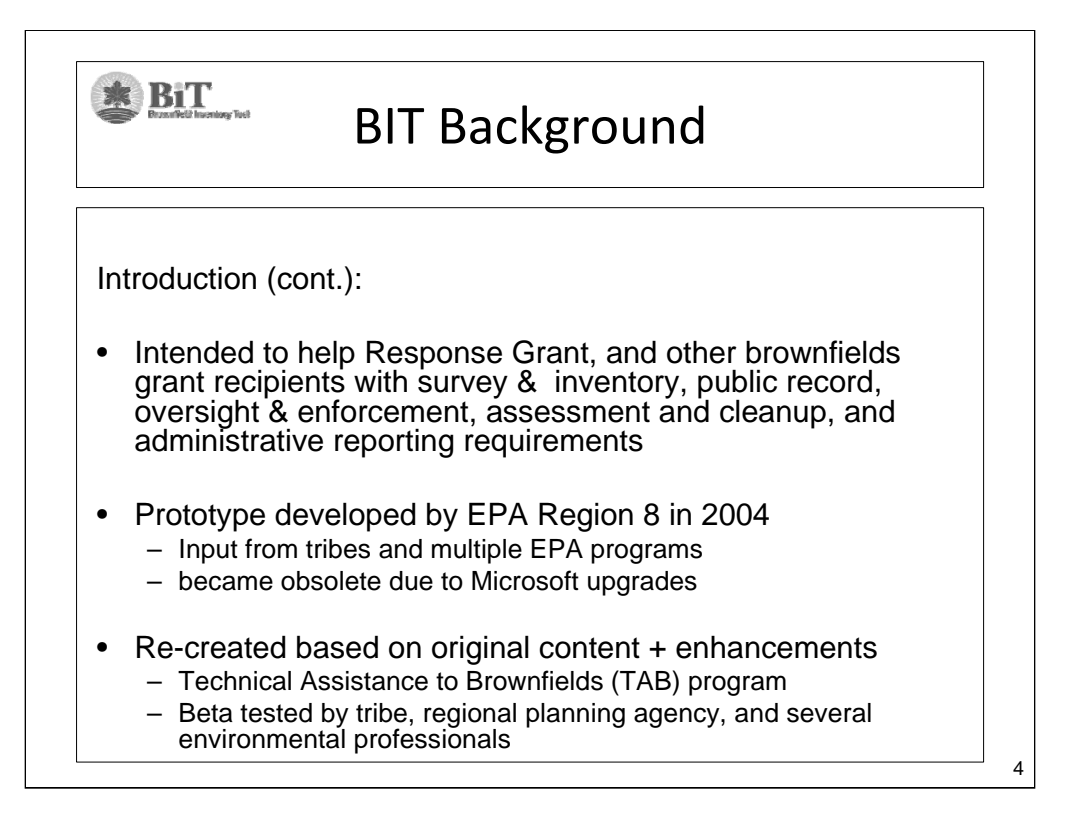

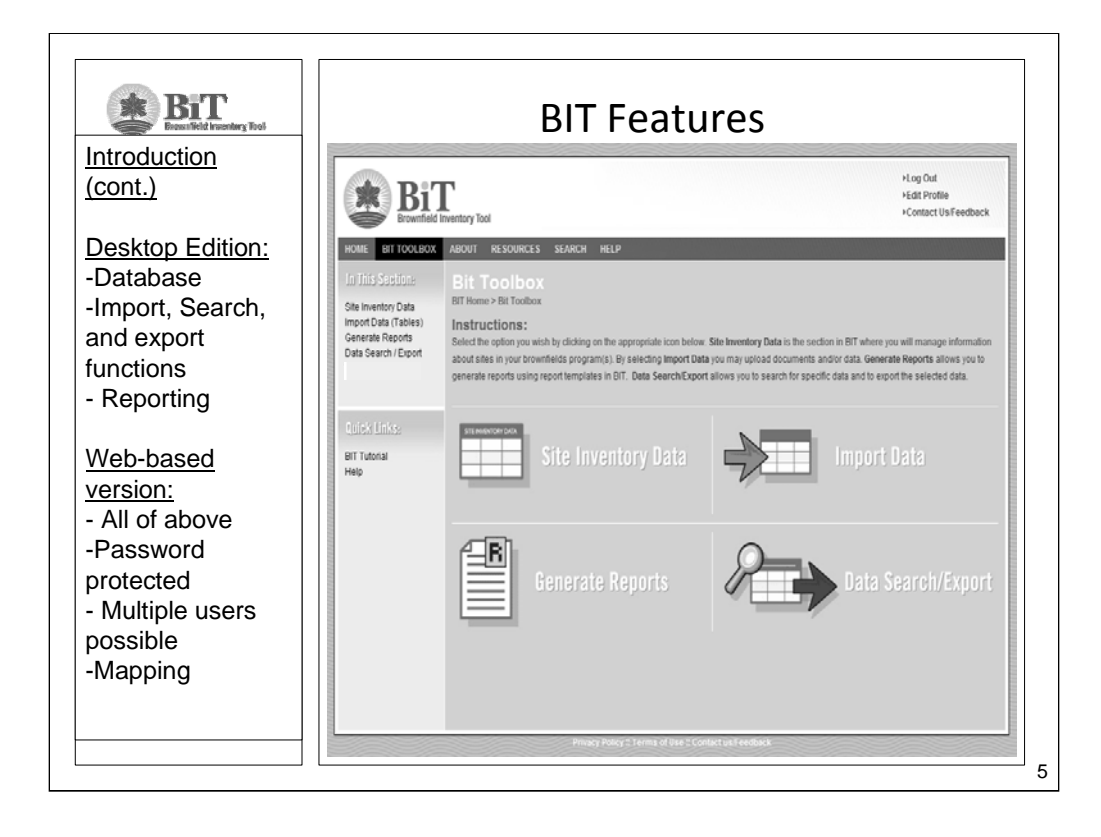

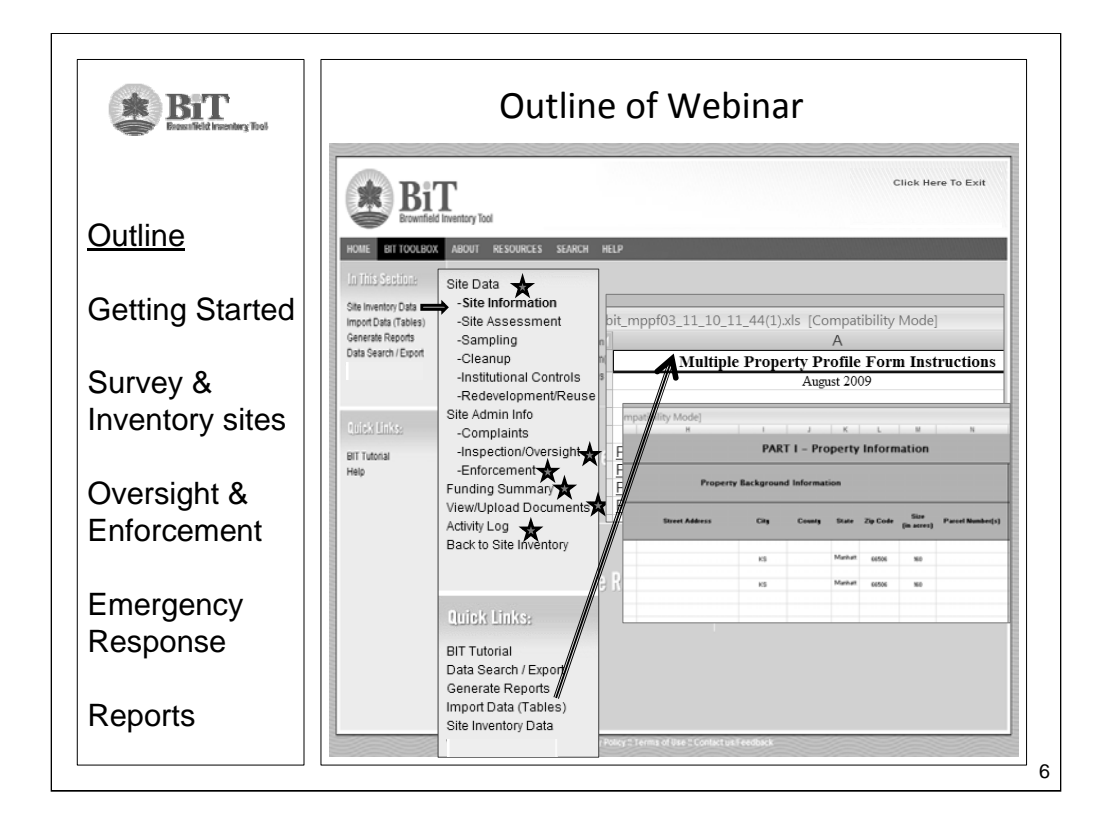

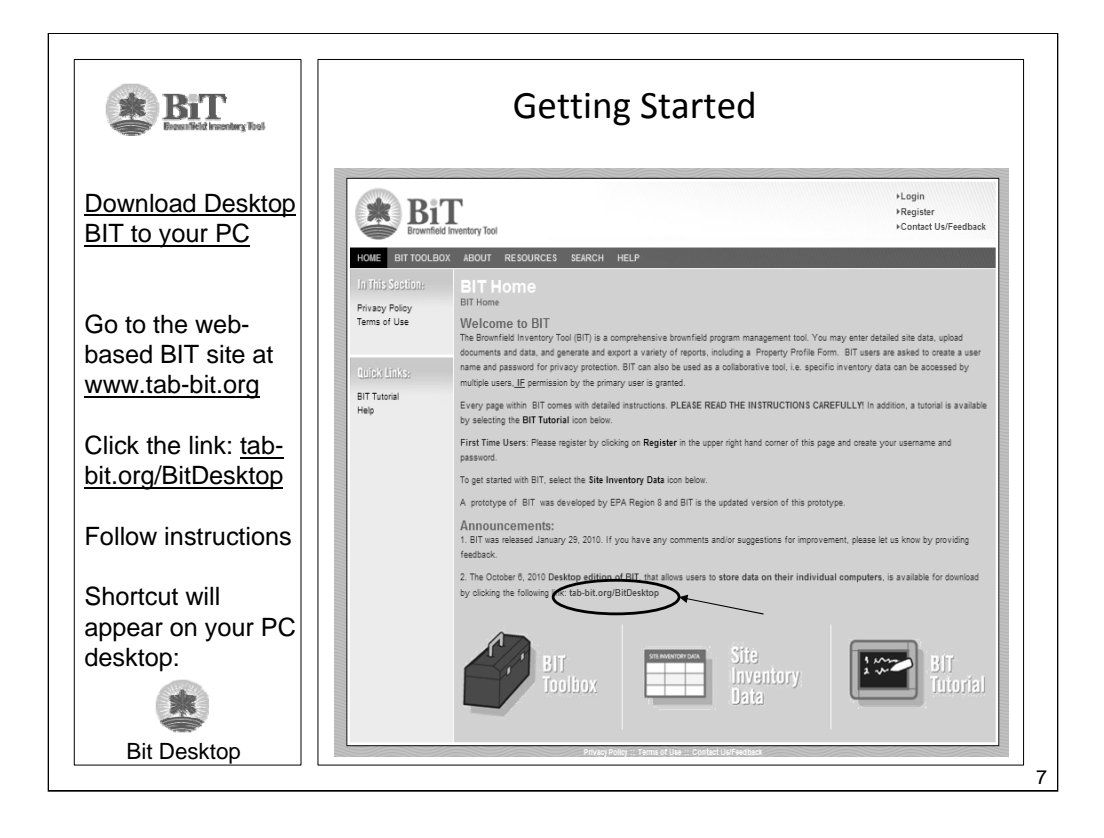

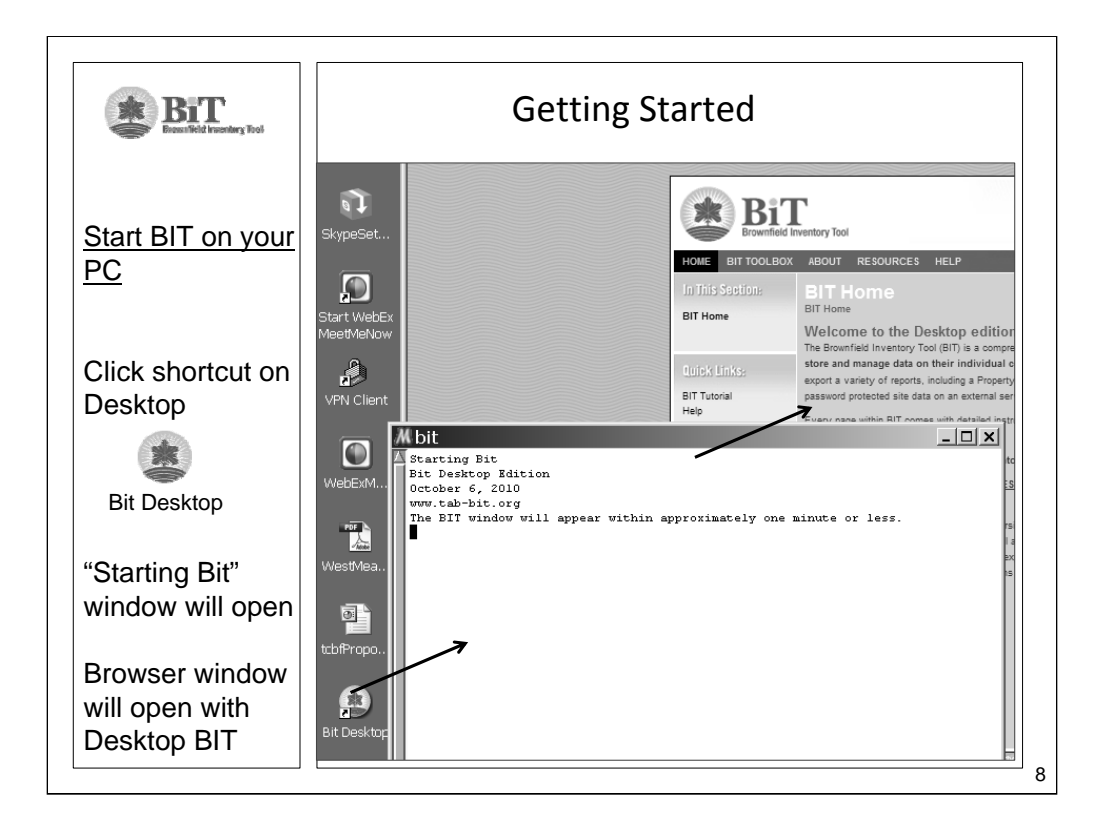

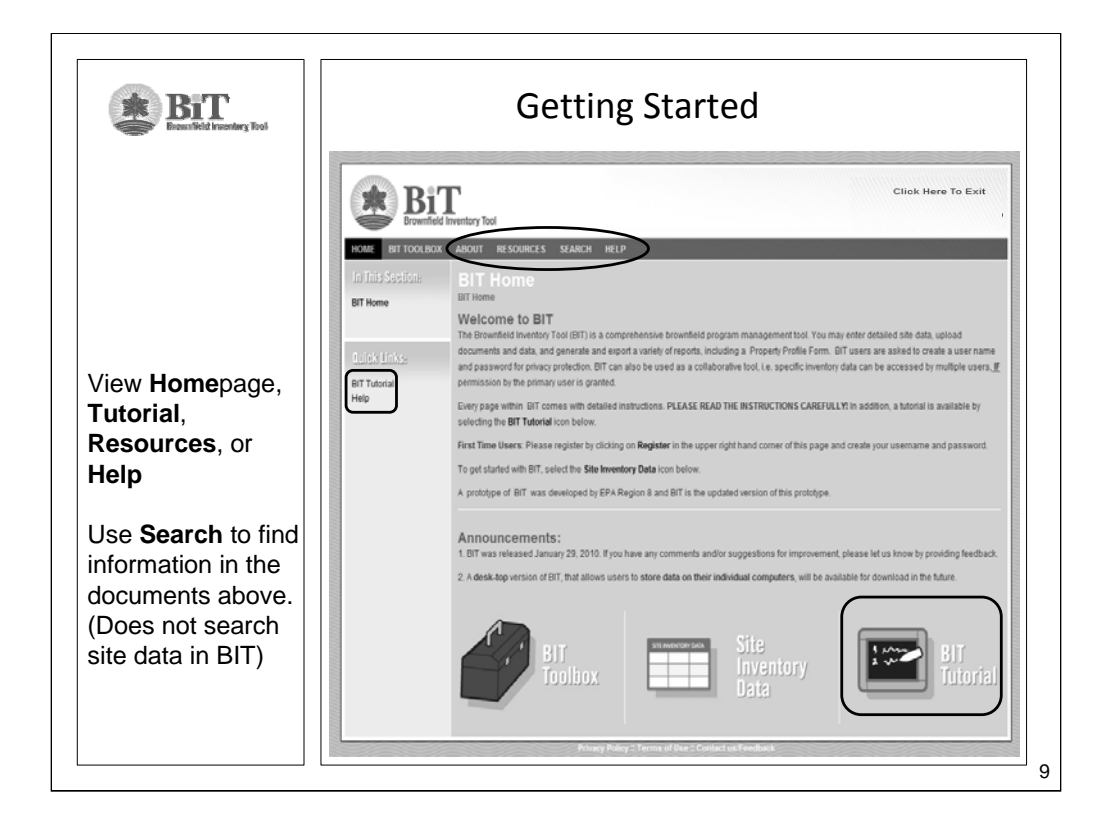

|                                                                                                    | <b>F</b>                                                                                                    | RESOURCES                                                                                                    |
|----------------------------------------------------------------------------------------------------|----------------------------------------------------------------------------------------------------|----------------------------------------------------------------------------------------------------|
| Brownfield Inventory Tool                                                                                                  |                                                                                                    | See the <b>Tutorial</b> for "how to"                                                                                 |
| HOME BIT TOOLBOX                                                                                                    | ABOUT RESOURCES SEARCH HELP                                                                                                    | screenshots                                                                                                    |
| In This Section:<br>Tutorial<br>Instructions<br>EPA Property Profile<br>Mandatory Reporting<br>Useful Links<br>Definitions | Resources Bit Home > Resources The resources below are a collection of documents; finks, and information to help support; ear Brownfields Program. Tutorial Instructions EPA Property Profile Mandatory Reporting | The <b>Instructions</b><br>section contains<br>copies of the<br>page specific<br>instructions for<br>the BIT Toolbox |
| Quick Links:                                                                                                    | Definitions                                                                                                    | Much of instructions are                                                                                             |
| Data Search / Export<br>Generate Reports<br>Import Data (Tables)<br>Site Inventory Data                                    |                                                                                                    | based on EPA<br>property profile<br>form<br>requirements                                                             |

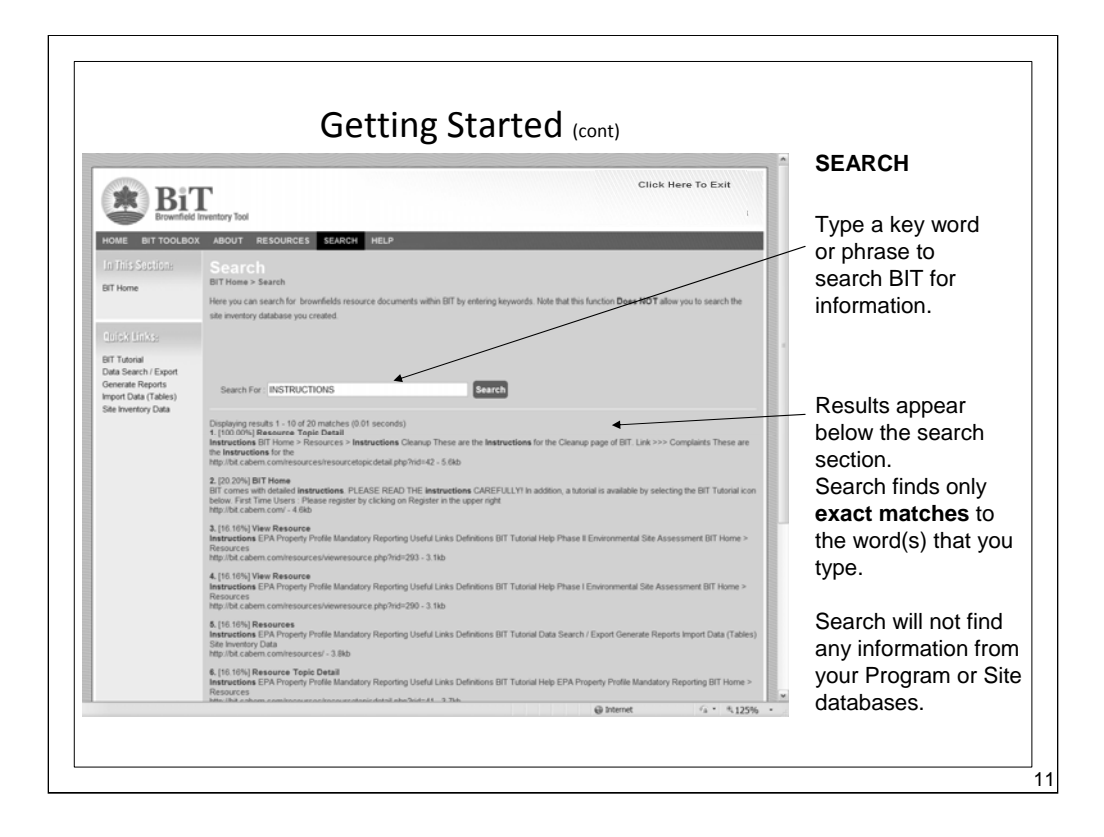

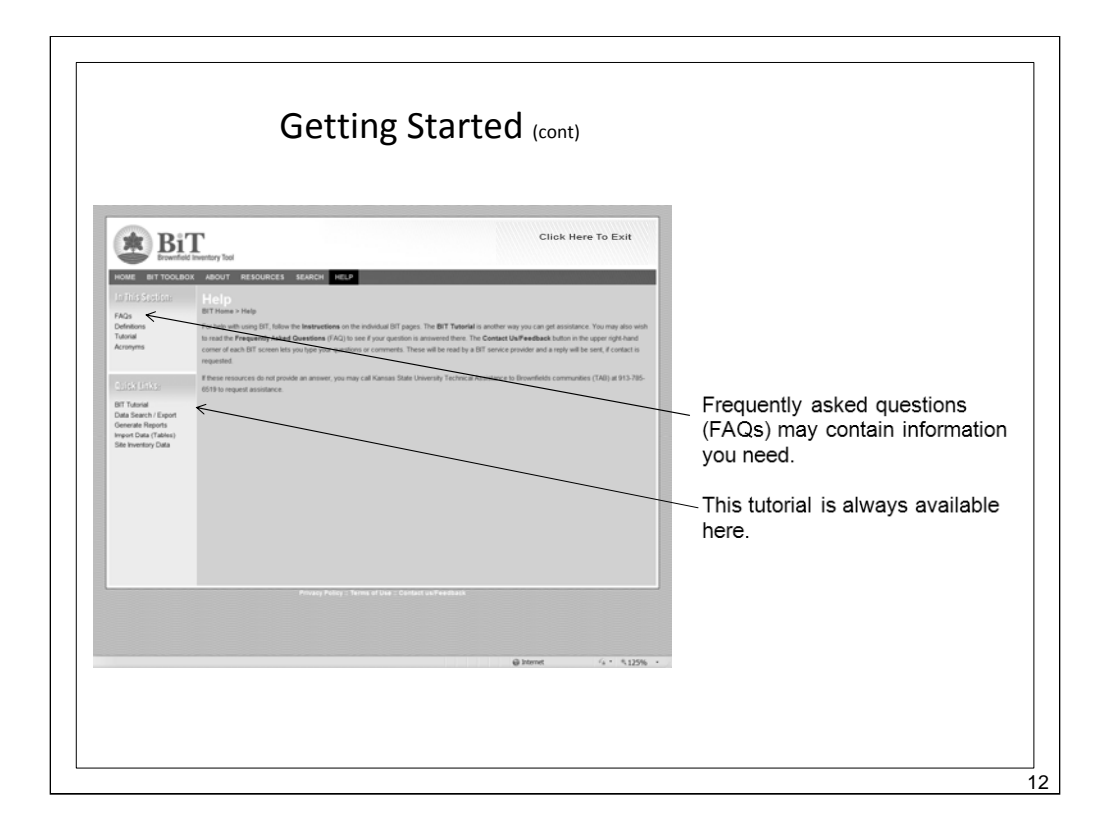

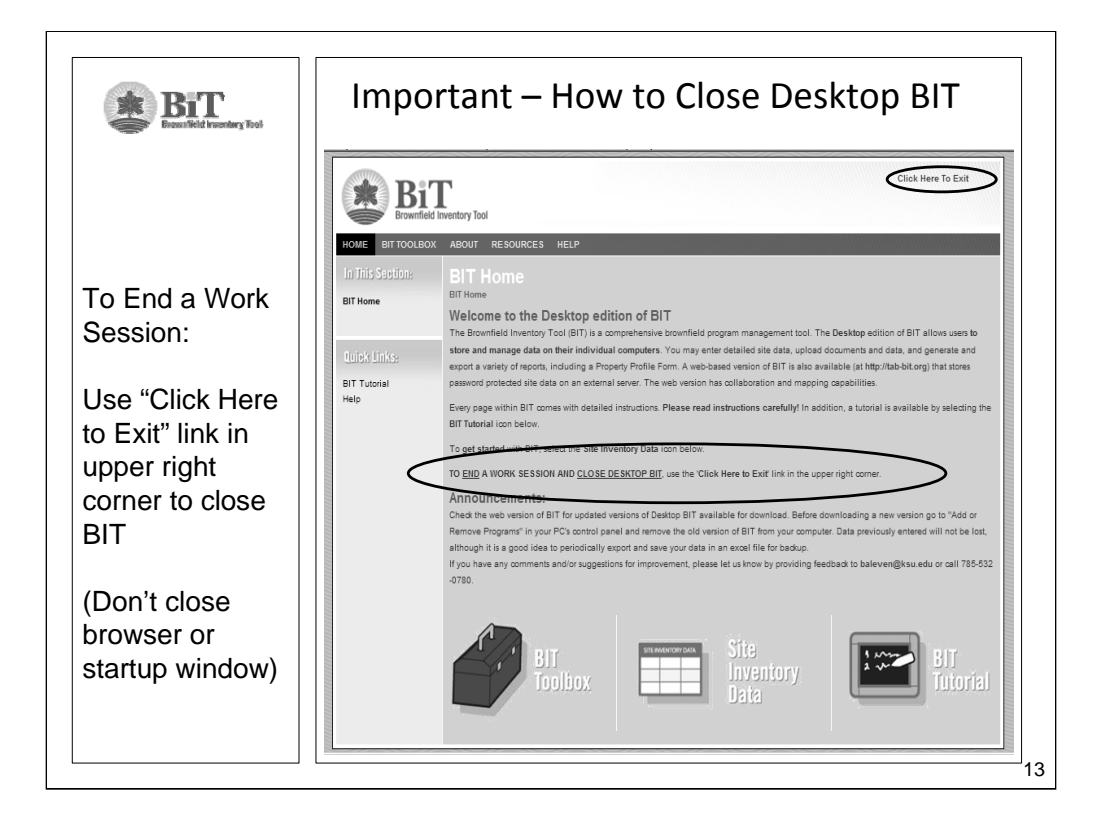

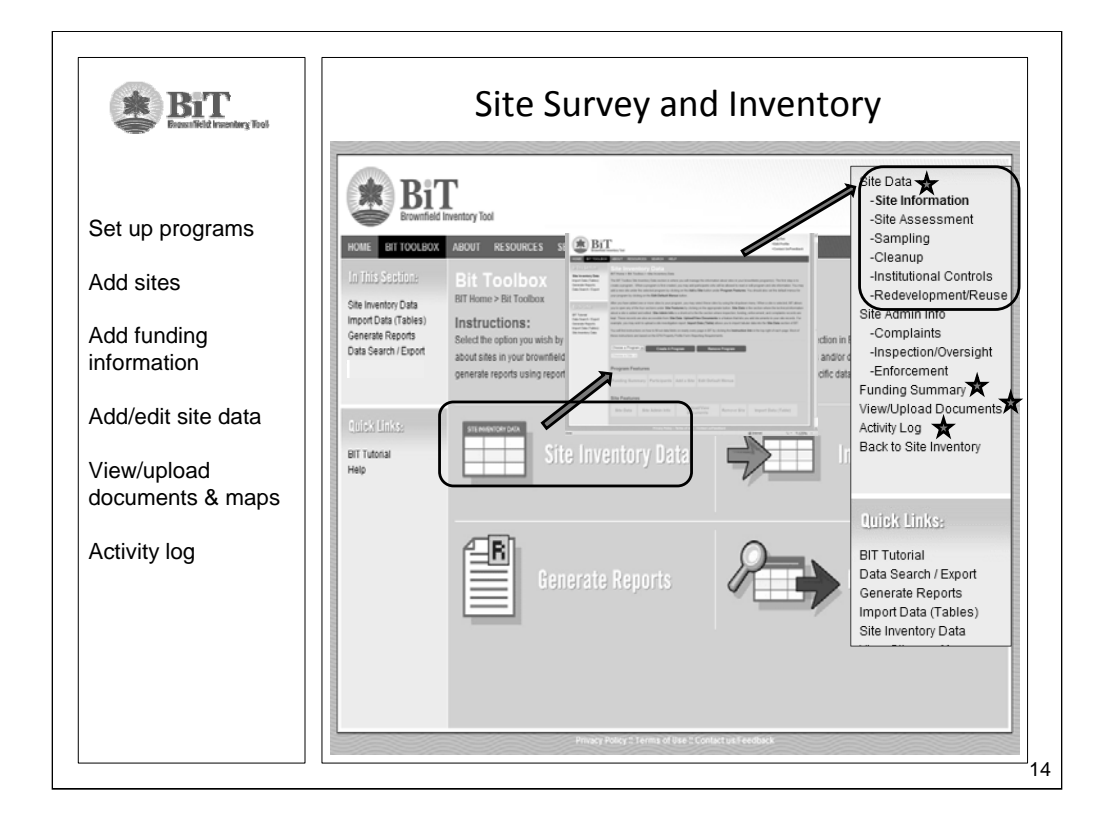

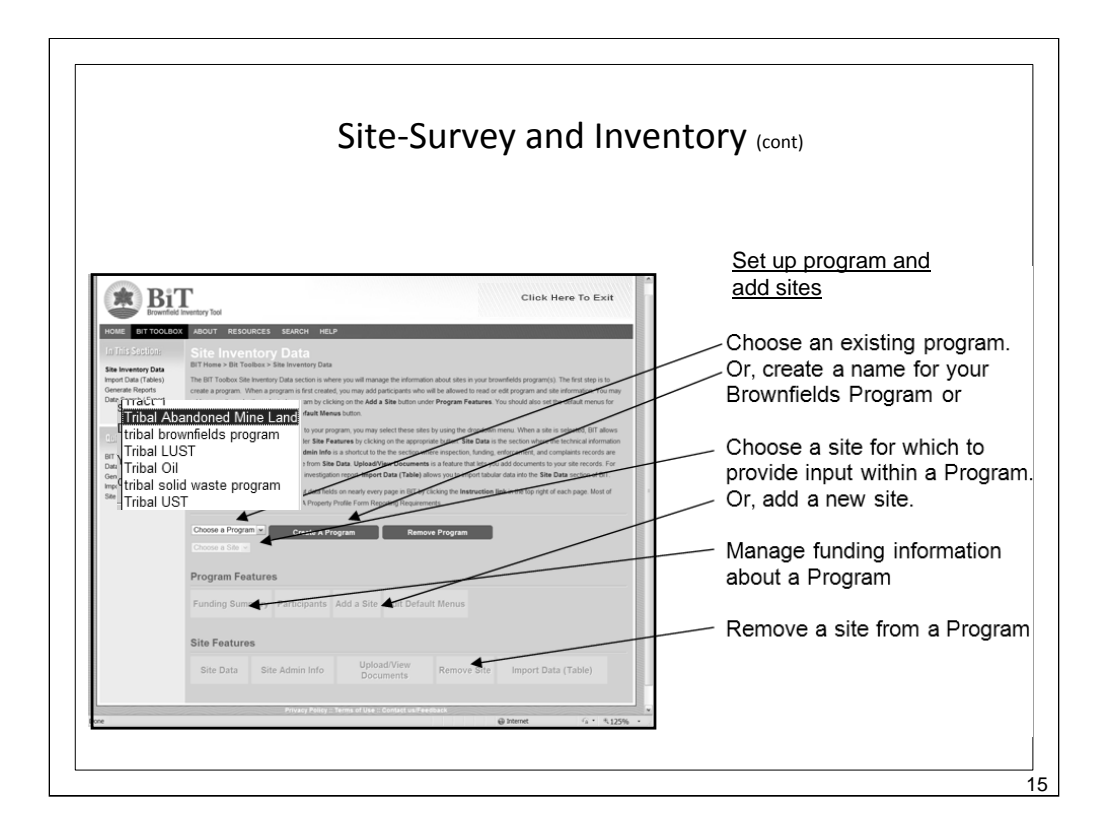

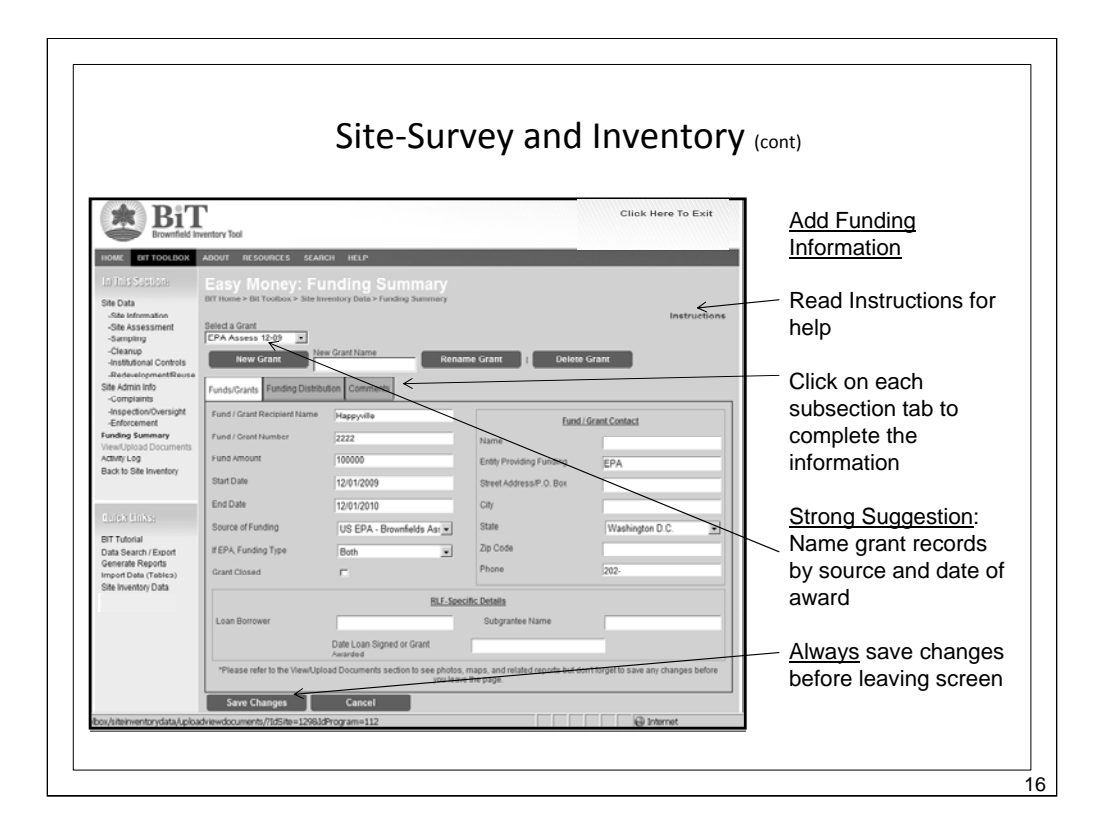

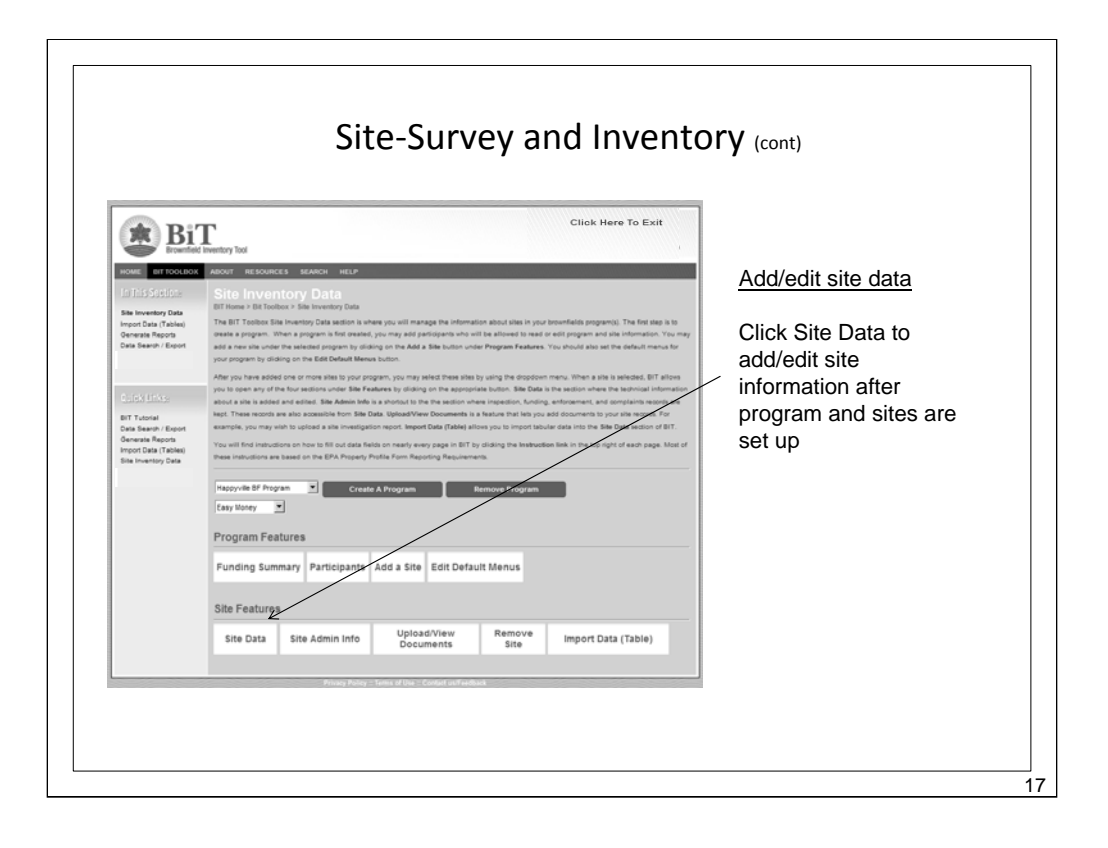

| HOME BIT TOOLBOX                                                                                                    | ABOUT RESOURCES SEAR<br>Easy Money: Su                                          | сн неце<br>te Information                                               |                                                                              |                                             |                                     | Add/edit site data –                                                                                              |
|----------------------------------------------------------------------------------------------------|---------------------------------------------------------------------------------|-------------------------------------------------------------------------|------------------------------------------------------------------------------|---------------------------------------------|-------------------------------------|----------------------------------------------------------------------------------------------------|
| Site Data<br>-Site Information                                                                                                    | BIT Home > Bit Toolbox > Site Im                                                | rentise Data > Site Data > Site Inform<br>Status and Approveds Comments | nation                                                                       |                                             | Instructions                        | Site Information                                                                                                  |
| -Site Assessment<br>-Sampling<br>-Cleanig<br>-Institutional Controls<br>-Redevelopment/Reuse<br>Site Admin Info<br>-Comptaints<br>-Inspection/Oversight<br>-Enforcement<br>Funding Summary<br>View/Upload Documents<br>Adulty Log | Site Name<br>Site Status<br>Site Type<br>ACRES Property ID (if available        | Easy Money<br>In Assessment Phase                                       | Part & Section<br>Section<br>Range<br>Township<br>NameNumber of              | Least Description (0                        | izional                             | Check the Instructions<br>– much of this data is<br>required for EPA<br>property profile form<br>(ppf) reporting! |
| Back to Site Inventory<br>Cuick Links:<br>BIT Tutnial<br>Data Search / Export<br>Generate Reports<br>Import Data (Tables)                                                                                                    | City<br>State<br>Zip Code<br>County<br>Parcel/Allo                              | Happyville<br>Colorado                                                  | Meridian<br>Current UselHist                                                 | Prominant Past U                            | s<br>20(3)<br>Source East of multi- | Full ppf reporting<br>requirements is in the<br>RESOURCES section                                                 |
| ane inversory Data                                                                                                    | Add To List<br>Remove Selected<br>224<br>225<br>225<br>225<br>Site Size (acres) | 2                                                                       | Greenspace<br>Residential<br>Commercial<br>Industrial<br>Multi-story Buildin | Acres 222 222 222 222 222 222 222 222 222 2 | 2500<br>2500<br>2522<br>222         | ALWAYS save<br>changes made to<br>each screen                                                                     |

|                                                                                                    | Site-Survey and inventory (cont)                                                                                                    | <u>Add/edit site data – S</u><br><u>Assessment</u>                                                                |
|----------------------------------------------------------------------------------------------------|----------------------------------------------------------------------------------------------------|----------------------------------------------------------------------------------------------------|
| In This Sections<br>See Outs<br>- Sile Information<br>- Sile Assessment<br>- Sampling<br>- Cheanup<br>- Instational Controls<br>- RedevelopmentReuse<br>Sile Admin Info<br>- Compliants<br>- Inspresent<br>- Endrocement<br>- Funding Summary<br>View/Upical Documents<br>Adm/t Log<br>Boak to Sile Inventory | Easy Money: Site Assessment<br>Bit Nom's Bit Toolwa's Site Investory Data's Site Assessment<br>Assessment Report<br>Containing required?<br>In Change required is address?<br>Unange required?<br>Ves (* No (* Unincem (* ))<br>State & Total Reconcided Volumer, Response Process<br>Property National Address (* )<br>Property National Address (* )<br>Date & Continued (* )<br>Date & Continued ( | Enter details on<br>contaminants and<br>cultural/historical<br>information by clickin<br>proper tab.              |
|                                                                                                    | Assessment Programs                                                                                                    | Add rows to this table                                                                                            |
|                                                                                                    | Activity Start Complete Source of Funding Funded Amount Award Use Assoc. (PA Grant Physical 01/32/010 01/20/2010 EPA Assoc: 12/02 2020 12/01/2010                                                                                                    | completing the fields                                                                                             |
|                                                                                                    | Phase II 12/17/2009 12/30/2009 EPA Assess 12/09 10000 12/01/2009                                                                                                    | clicking "new." Click o                                                                                           |
| BIT Tutorial<br>Data Search / Export<br>Generate Reports<br>Import Data (Tables)<br>Site Inventory Data                                                                                                    | Champ Planning     1201/2009     0105/2010     EPA Assess 12-0     6000     1201/2009       Adately     Bulance in Funding     EPA Assess 12-0     Image: Compare the second second secon                                                                                                    | <ul> <li>(or select) rows to</li> <li>"update" them or to</li> <li>"delete."</li> </ul>                           |
|                                                                                                    |                                                                                                    | (Tables work the sam                                                                                              |
|                                                                                                    | New         Update         Delete           Summary Offestigt (RECs. Known Concerns, and Plan for Cheanup, as available). For all Assessments         Assessments           Rateston and PTM vers ideating and Plan for Cheanup, as available). For all Assessments         Image: Cheanup approach is planned           "Please refer to the View/Upload Documents section to see photos, maps, and related reports but don't lorget to save any changes before you kave the page.         Image: Cheanup Approach is an of the provided of the page.                                                                                                    | (Tables work the sam<br>way in the <b>Sampling</b><br><b>Cleanup</b> , and<br><b>Redevelopment/Re</b> -<br>pages) |

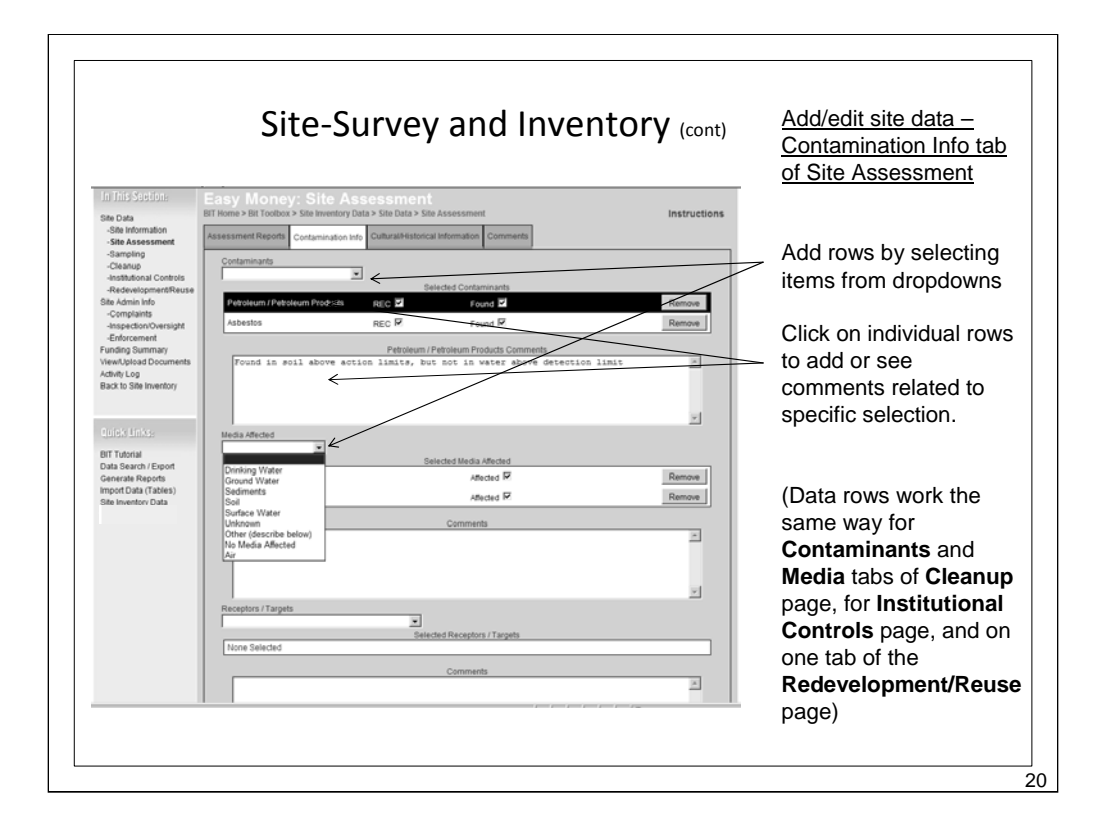

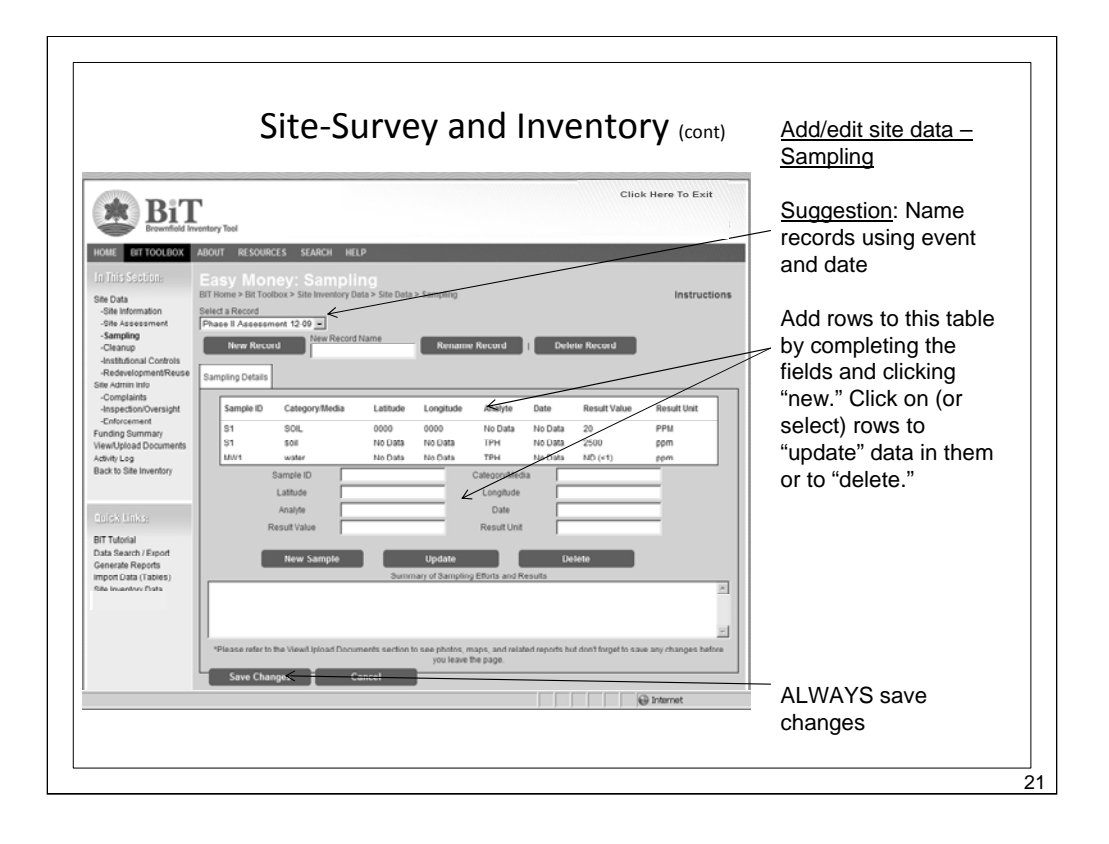

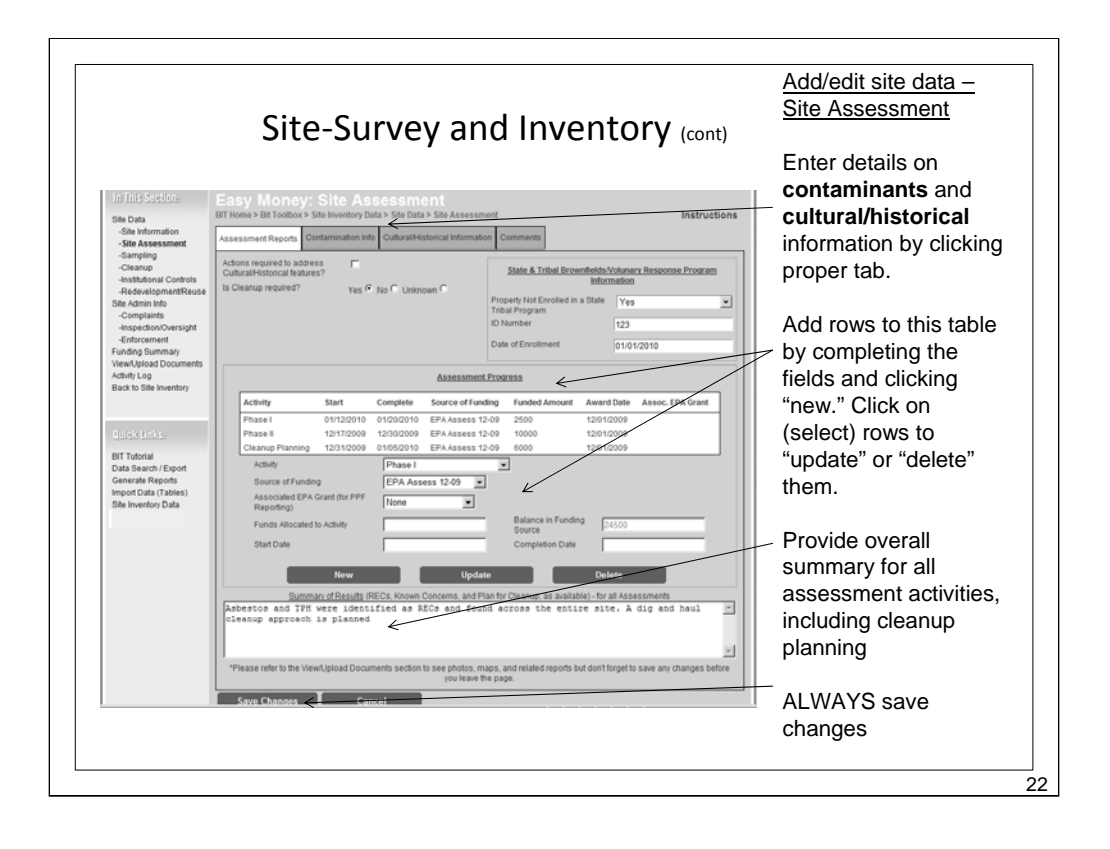

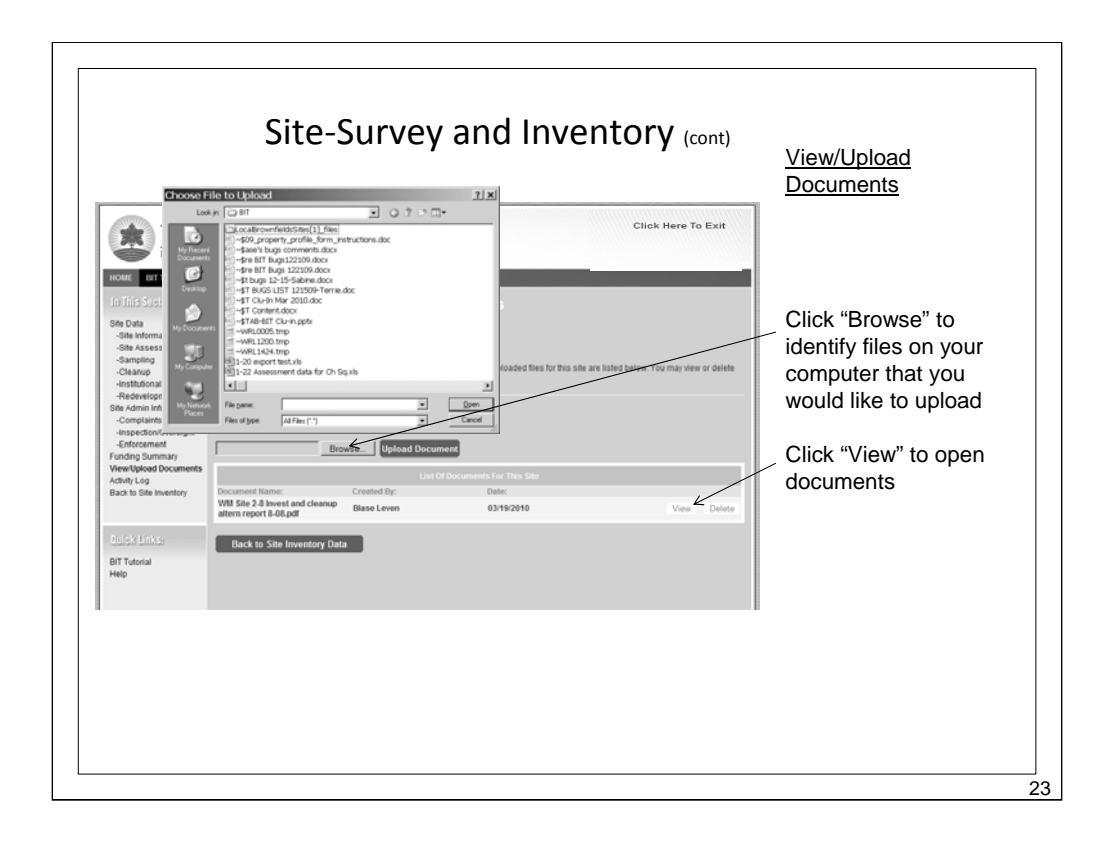

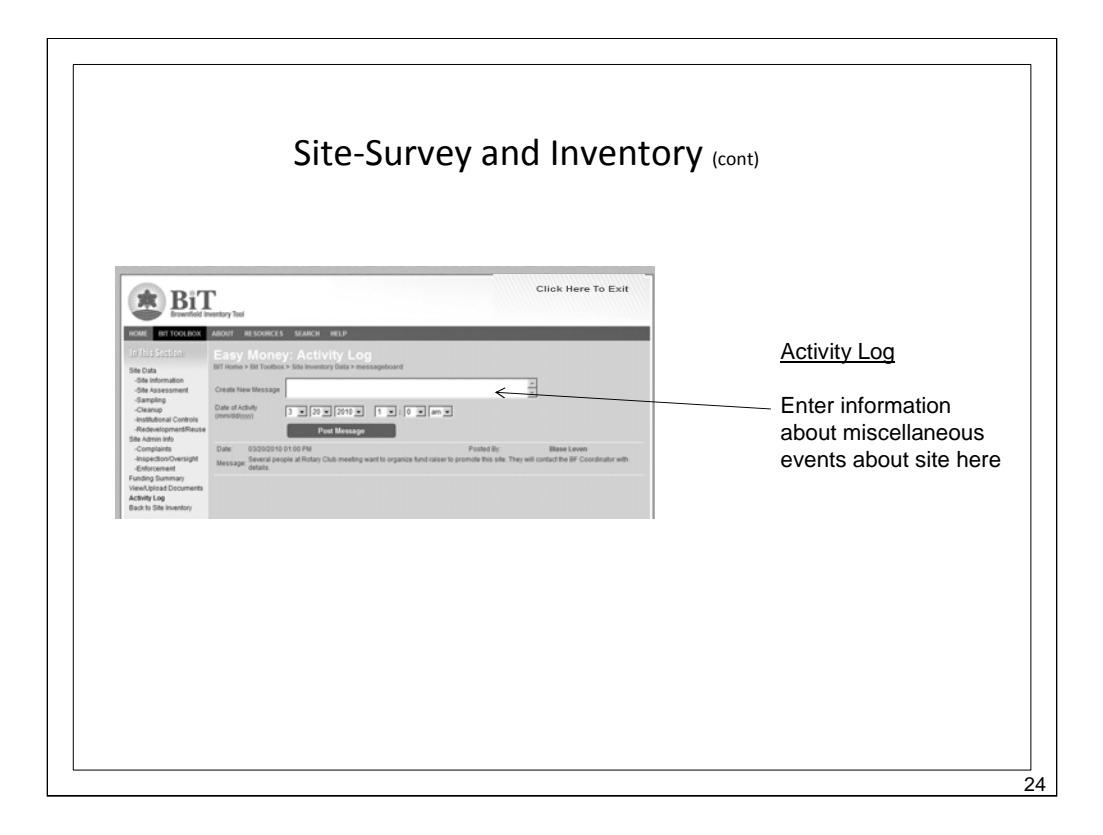

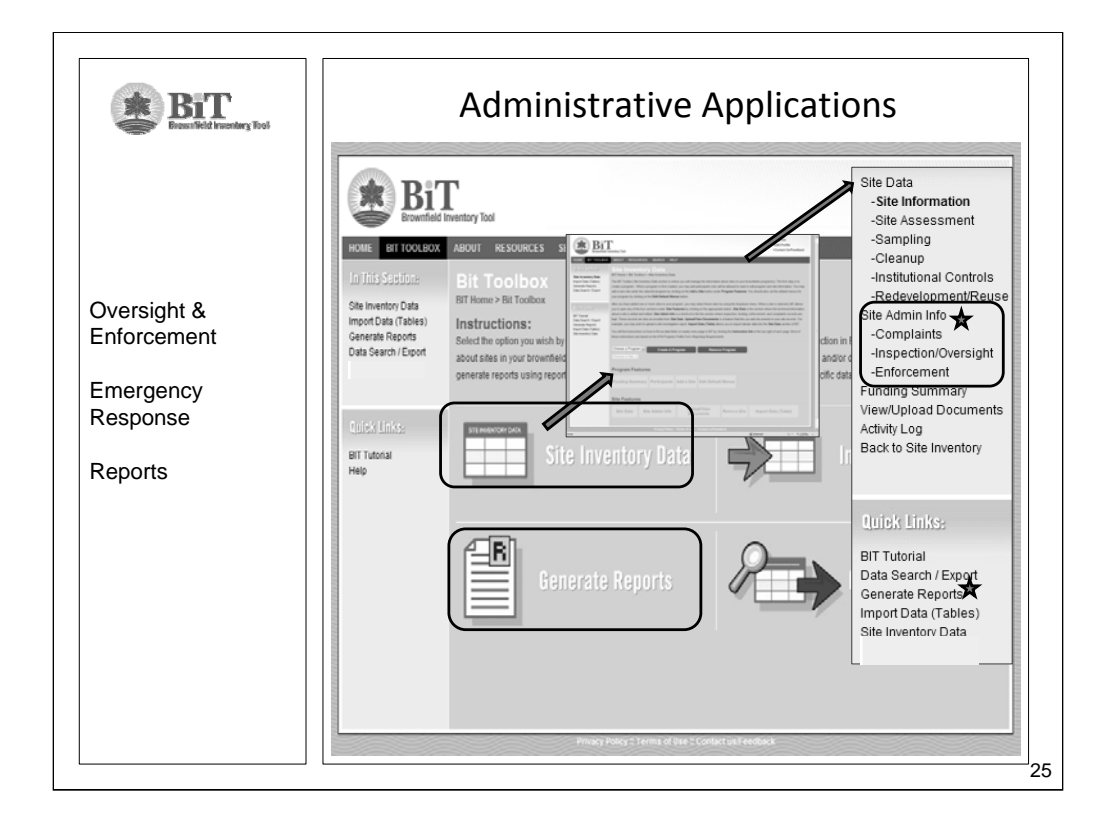

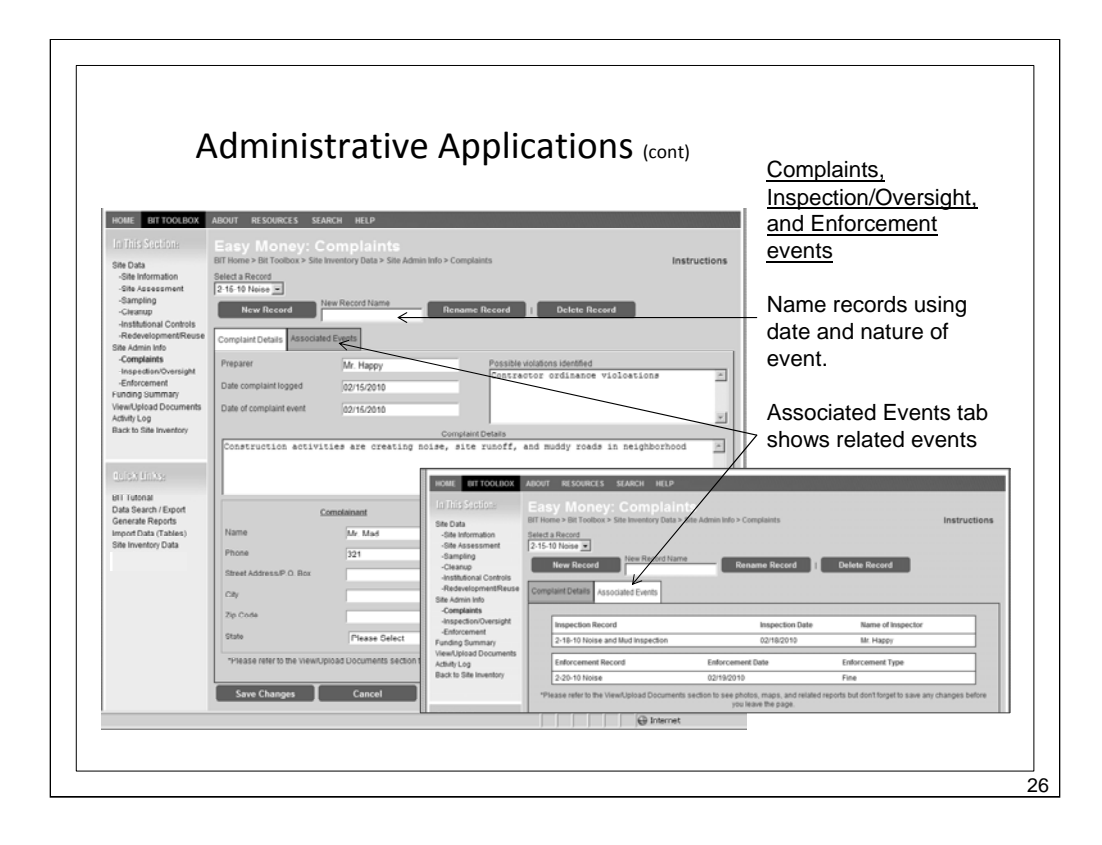

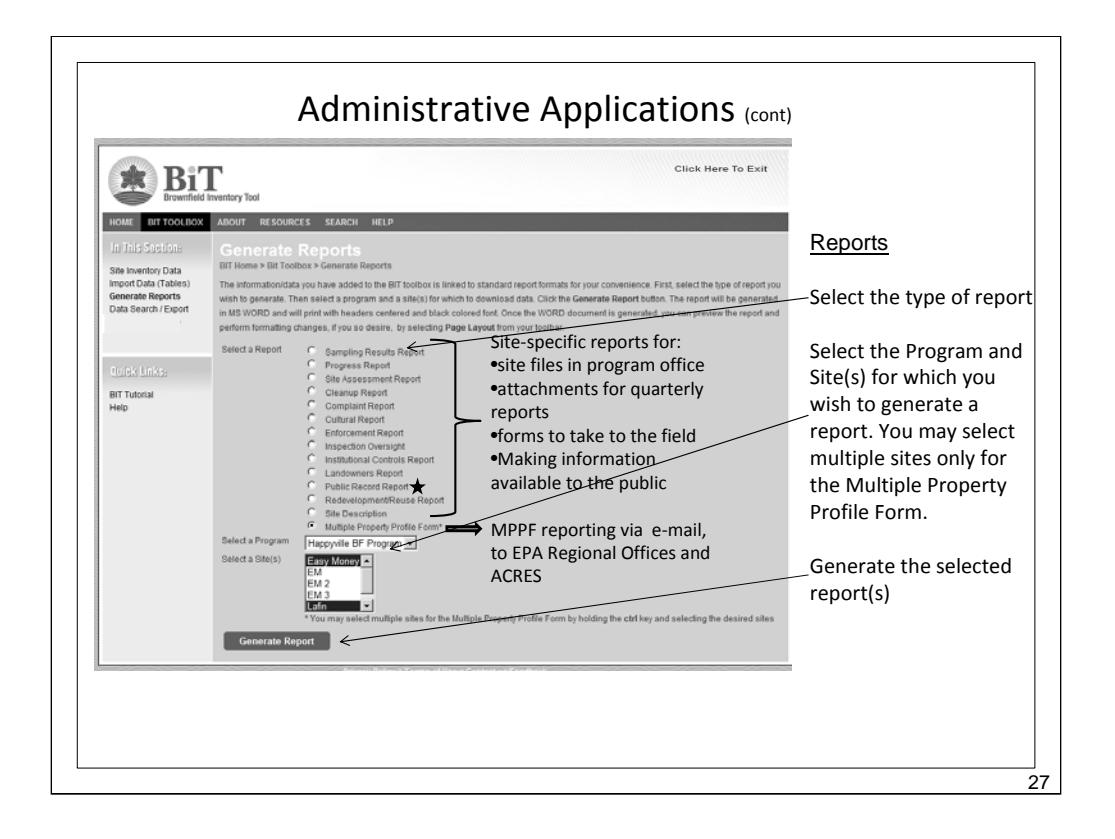

|                                                                                                    |                                                                                    |                                                       | -                    |
|----------------------------------------------------------------------------------------------------|------------------------------------------------------------------------------------|-------------------------------------------------------|----------------------|
| Local                                                                                                  | Brownfields Pub                                                                    | olic Record Report                                    | _                    |
| <u>Site Name</u> : Easy 1                                                                              | Money                                                                              |                                                       |                      |
| Site Type<br>Mixed Use                                                                                 | Landowner at Time of C<br>Happyville Redevelopmer                                  | leanup<br>t Agency                                    | 7                    |
| Date Action is Planned<br>01/01/2010                                                                   | Site Size<br>5                                                                     | Comments                                              | Reports              |
| Cleanup Completion Date<br>04/01/2010                                                                  | Acres Cleaned<br>4                                                                 |                                                       | Example:             |
| Latitude                                                                                               | Site Address                                                                       |                                                       |                      |
| Longitude                                                                                              | Happyville, CO                                                                     |                                                       | -Public Record Repor |
| Institutional Controls Req<br>N                                                                        | uired?                                                                             |                                                       |                      |
| Institutional Control Catego<br>Institutional Control<br>Categories                                    | ries<br>Comments                                                                   |                                                       |                      |
| Contaminants Removed / A                                                                               | ddressed                                                                           |                                                       |                      |
| Contaminant<br>Classes Addressed                                                                       | Comments                                                                           |                                                       |                      |
| Petroleum / Petroleum<br>Products                                                                      | Found in soil above action limits, but not in water above detection limit          |                                                       |                      |
| Asbestos Asbestos is present in deteriorating floor and ceiling tile<br>site, and in surrounding soils |                                                                                    | ng floor and ceiling tiles throughout building on the |                      |
| Media Addressed                                                                                        | Community                                                                          |                                                       | _                    |
| Soil                                                                                                   | Comments Soil contains TPH and asbestos in concentrations above allowed regulatory |                                                       | $\neg$               |

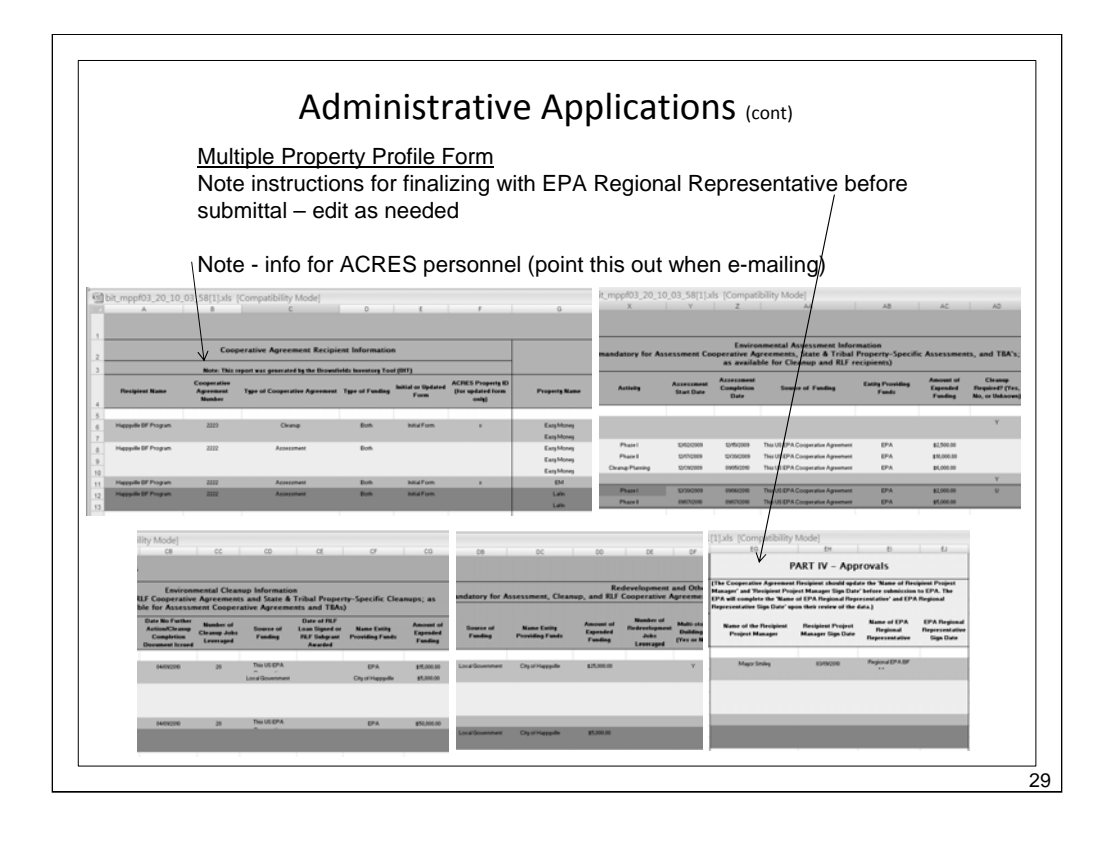

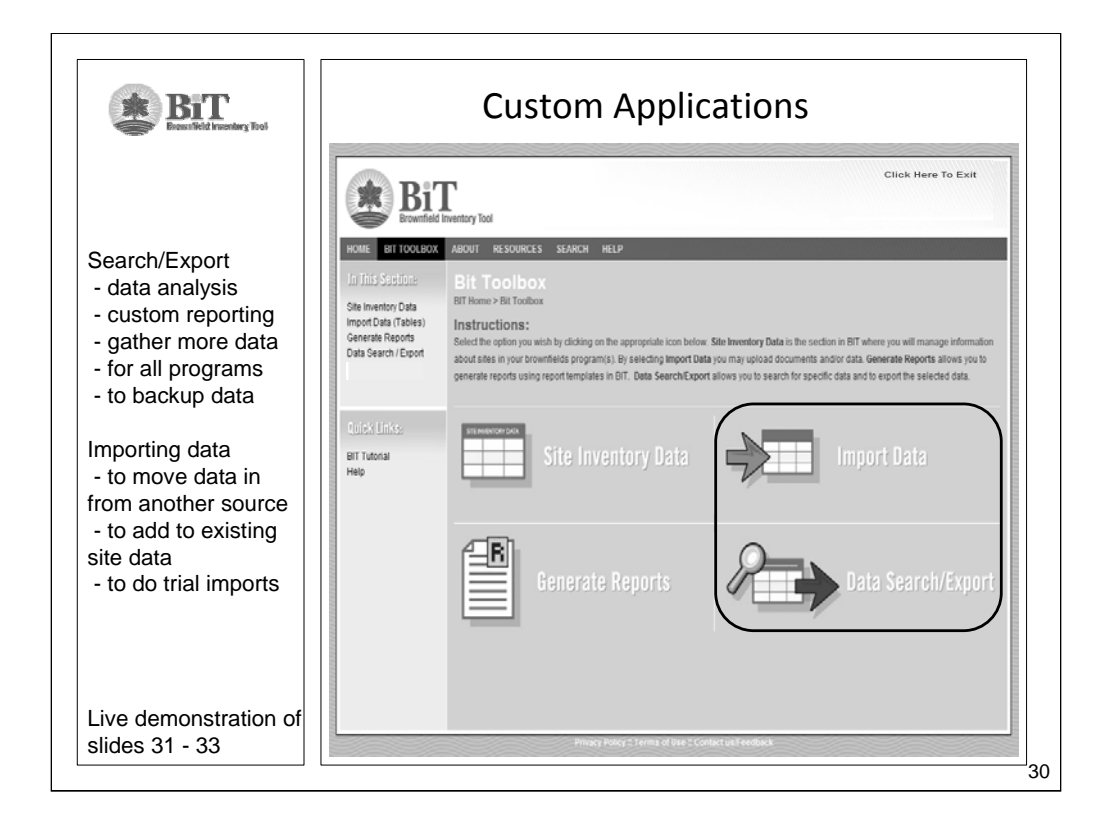

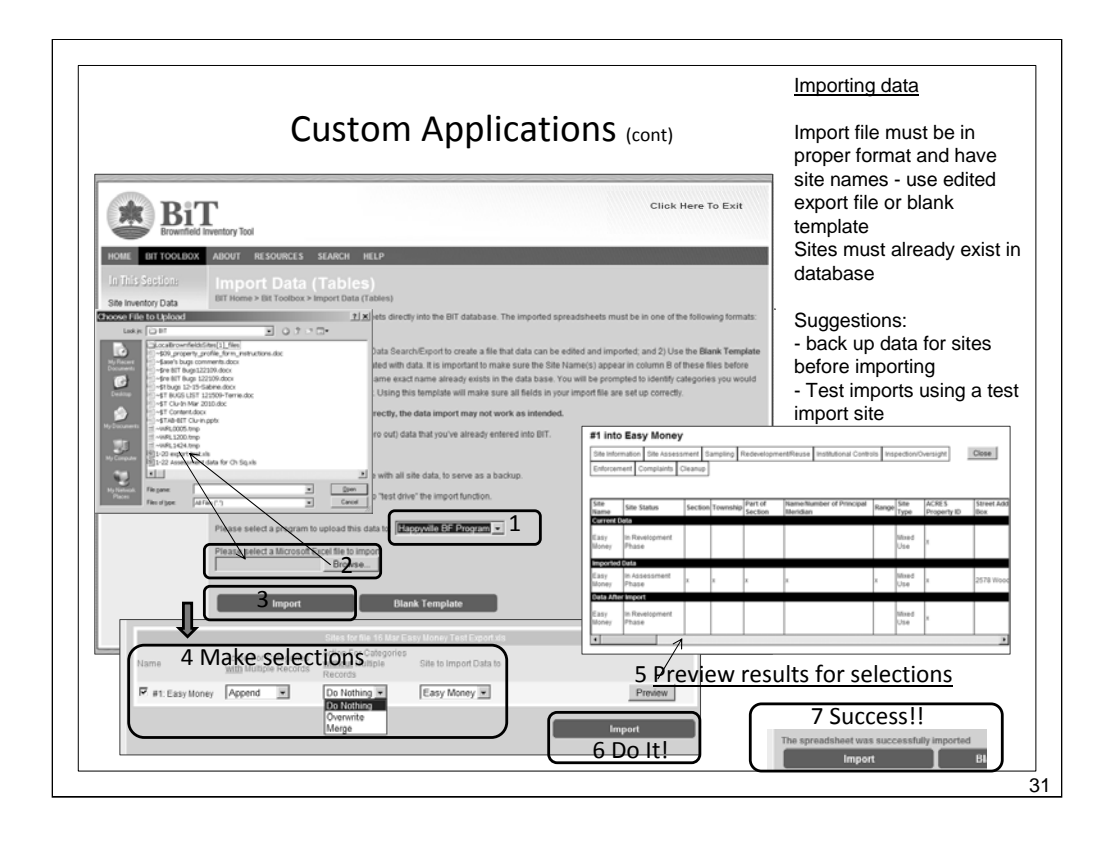

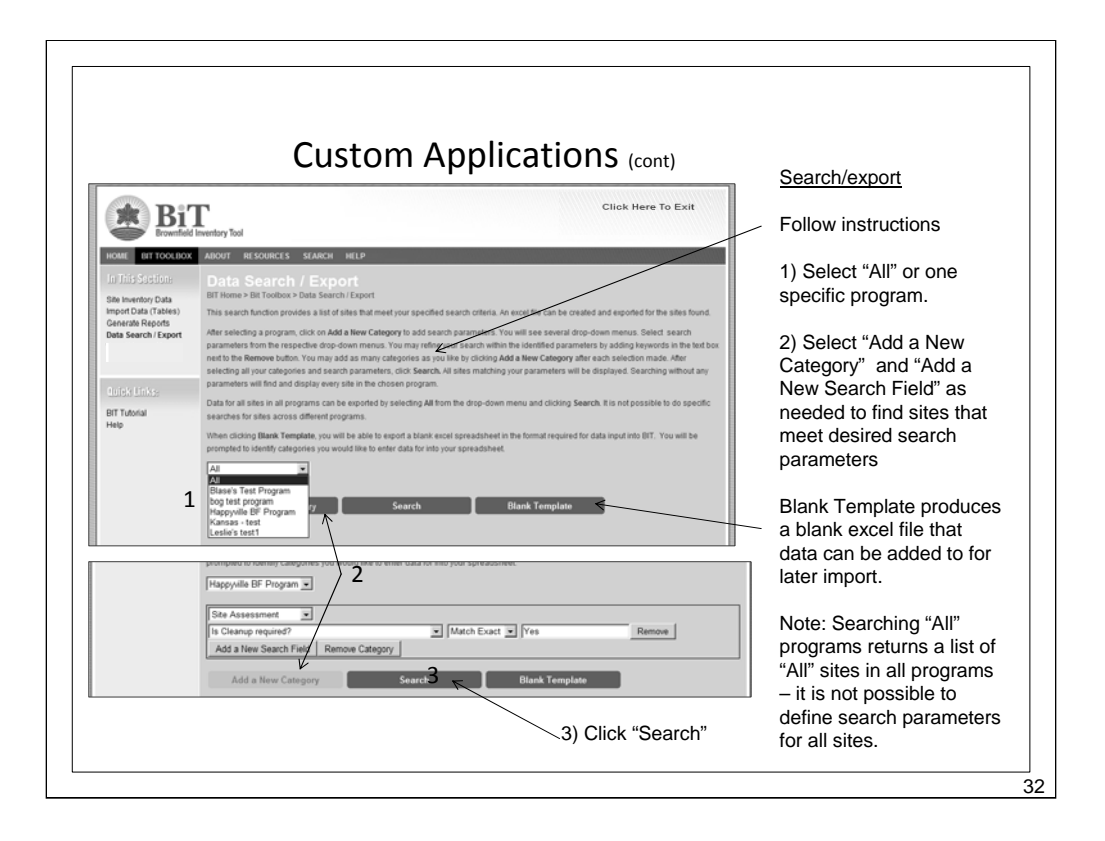

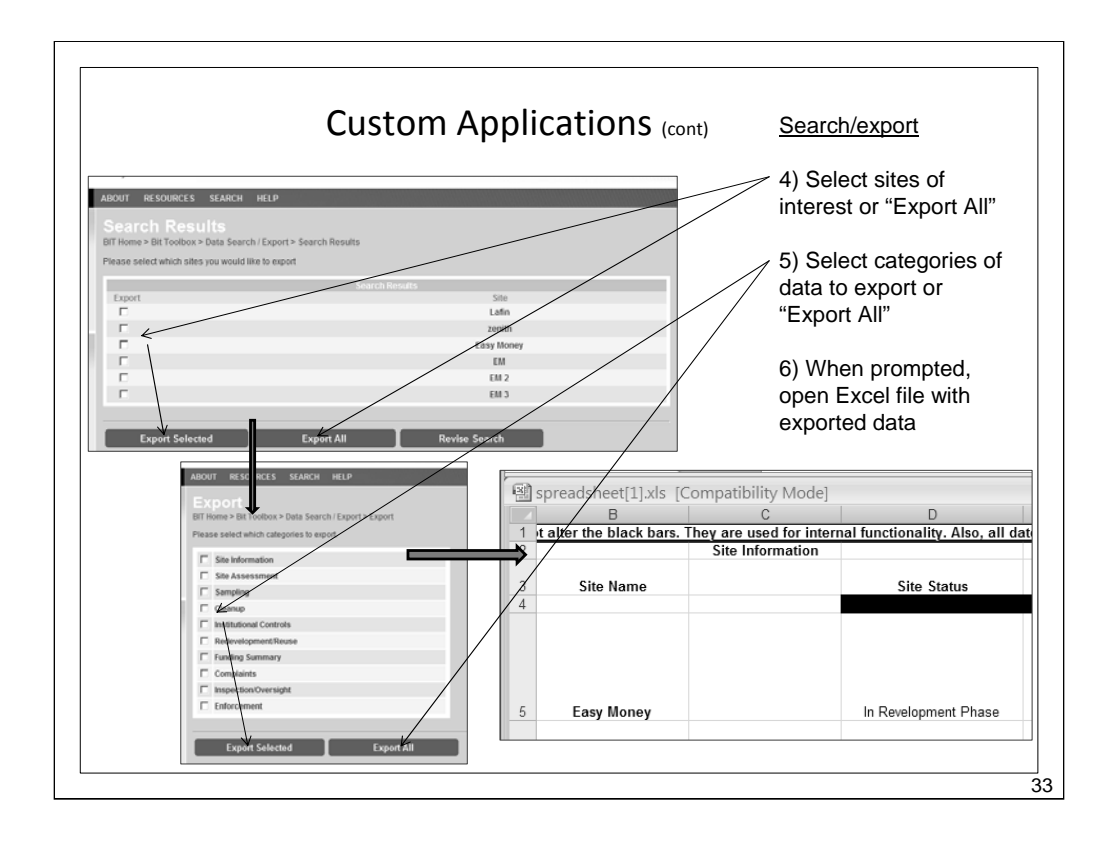

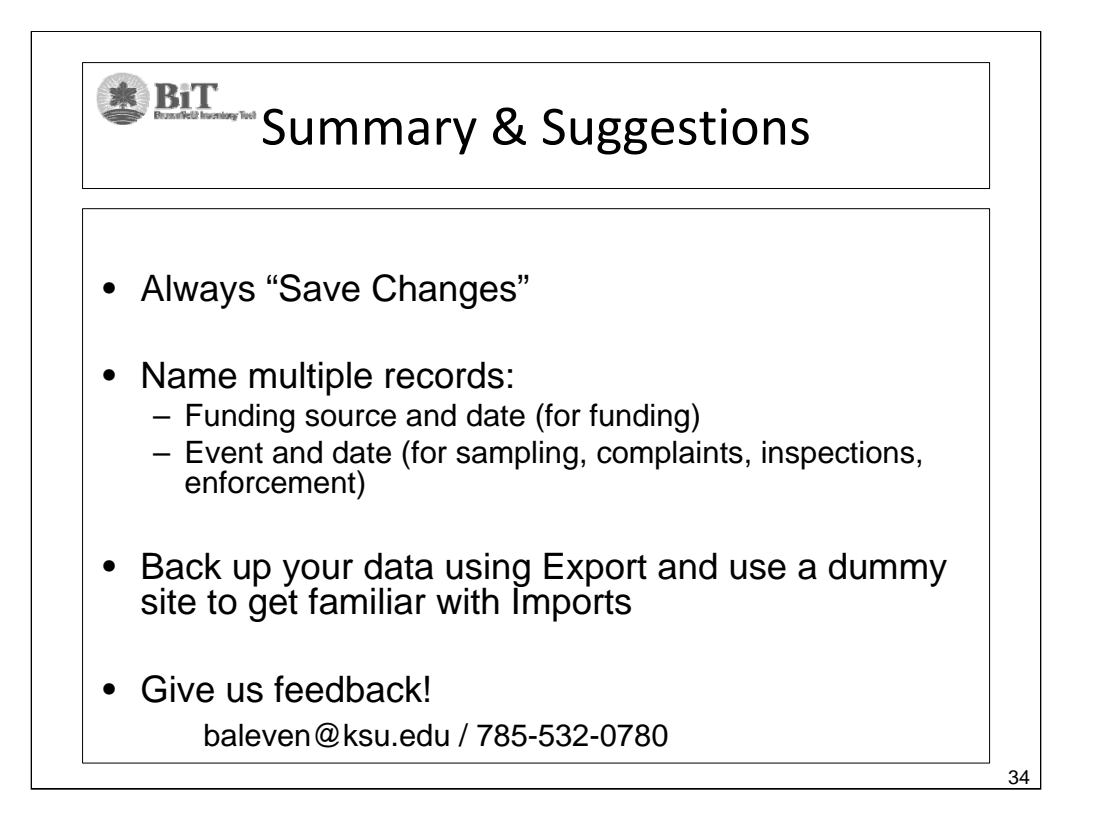

## Evaluation, Acknowledgements, and Q & A Please complete online evaluation Thanks to: EPA Headquarters, Region 8, and Integrated Laboratory Systems, Inc. KSU TAB Program and CABEM Technologies,

 KSU TAB Program and CABEM Technologies, Inc.

35

- EPA ACRES program and SRA, Inc.
- Beta testers
- Questions?

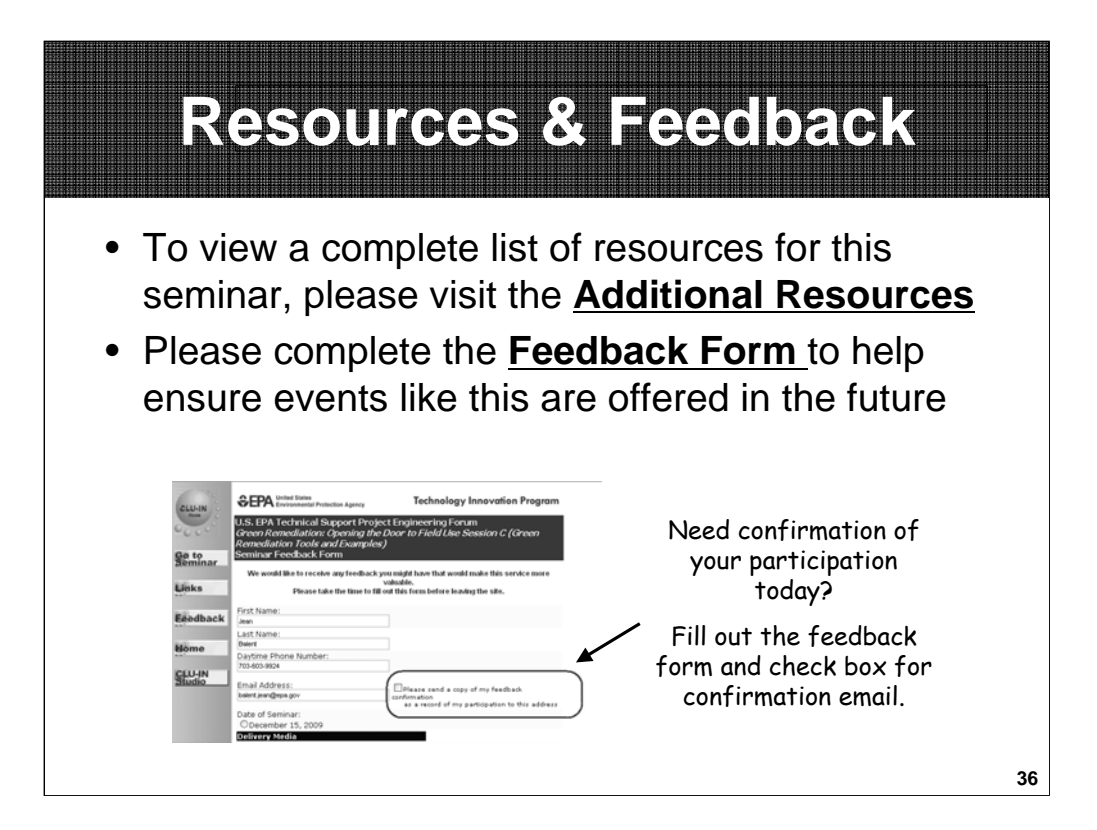